## University of California, Riverside

## Org/Division/Department/Activity Code

**Expenditure Report by Cost Center** 

FY16-17 As of Per Q2

Number of Years to Display drop-down menu (click on drop-down menu):

3 Years

| SAMPLE REPORT SPECS                                                                                                    | Project Code Inclusion / Exclusion drop-down menu (click on drop-down menu):                 |                                                                                                    |                                                                                                    |                                         |                                                                                                    | No Project Code                                                                                                    |                                                                                                    |                                                                                                    |                          |                |
|----------------------------------------------------------------------------------------------------|----------------------------------------------------------------------------------------------|----------------------------------------------------------------------------------------------------|----------------------------------------------------------------------------------------------------|-----------------------------------------|----------------------------------------------------------------------------------------------------|----------------------------------------------------------------------------------------------------|----------------------------------------------------------------------------------------------------|----------------------------------------------------------------------------------------------------|--------------------------|----------------|
| Α                                                                                                    | В                                                                                            | с                                                                                                    | D                                                                                                    | E                                       | F                                                                                                    | G                                                                                                    | н                                                                                                    | 1                                                                                                    | J                        | к              |
| Cost Center Name                                                                                                    | Cost Center<br>Code                                                                          | Current FY displayed as "FYXX-<br>XX" displayed by Quarter (sort<br>Quarters in ascending order)<br>(Include Expand/Collapse functionality<br>to display data by accounting period.<br>When displaying period, show as "Per<br>1, Per 2, Per 3, etc". Only display data<br>when a period is officially closed, use<br>the date field indicator in the Financial<br>System used to trigger the GL close for<br>each period). |                                                                                                    | "FYXX-XX"<br>Total<br>(as of Quarter X) | Prior FY displayed as "FYXX-XX"<br>list by Quarter (sort Quarters in ascending order)<br>(Include Expand/Collapse functionality to display data by<br>accounting period. When displaying period, show as "Per 1, Per 2,<br>Per 3, etc"). |                                                                                                    |                                                                                                    | "FYXX-XX" Total                                                                                                    | % Change                 |                |
|                                                                                                    |                                                                                              | QX                                                                                                    | QX                                                                                                    | Q1-QX                                   | QX                                                                                                    | QX                                                                                                    | QX                                                                                                    | QX                                                                                                    | Q1-Q4                    |                |
| Cost Ctr Description field<br>sorted in alphabetical order<br>(use the Cost Ctr code as the<br>primary key and list each cost<br>center name only once based<br>on the most current name<br>recorded in the Financial<br>System. Highlight the cost<br>centers that have had a recent<br>name change during the<br>current FY) | "Cost Ctr" Code<br>(Expand/Collap<br>se functionality<br>to display<br>Activity and<br>Fund) | Account Type:<br>120, Ledger:<br>Actuals; Periods<br>1-3 = Q1; Periods<br>4-6 = Q2; Periods<br>7-9 = Q3; Periods<br>10-12 = Q4                                                                                                    | Account Type:<br>120, Ledger:<br>Actuals; Periods 1-<br>3 = Q1; Periods 4-<br>6 = Q2; Periods 7-<br>9 = Q3; Periods<br>10-12 = Q4 | Sum of Q1 and<br>Q2                     | Account Type:<br>120, Ledger:<br>Actuals; Periods<br>1-3 = Q1; Periods<br>4-6 = Q2; Periods<br>7-9 = Q3; Periods<br>10-12 = Q4                                                                                                    | Account Type:<br>120, Ledger:<br>Actuals; Periods<br>1-3 = Q1;<br>Periods 4-6 =<br>Q2; Periods 7-9<br>= Q3; Periods 10-<br>12 = Q4 | Account Type:<br>120, Ledger:<br>Actuals; Periods<br>1-3 = Q1;<br>Periods 4-6 =<br>Q2; Periods 7-9<br>= Q3; Periods 10<br>12 = Q4 | Account Type: 120,<br>Ledger: Actuals;<br>Periods 1-3 = Q1;<br>Periods 4-6 = Q2;<br>Periods 7-9 = Q3;<br>Periods 10-12 = Q4 | Sum of Q1, Q2,<br>Q3, Q4 | Formula: E ÷ J |

Sum Down

Sum Down

Sum Down

Sum Down

Sum Down

Formula: E ÷ J

## General Comments/Notes:

Grand Total

1. Query Options: Consistent with CFAO and Budget report Query Prompt Page where units can run by ORG value (ORG, Div, Dept, Activity).

Sum Down

Sum Down

2. Data with missing cost centers: Data without a cost center will still show up under a single row at the end of the report, highlight row in light gray.

3. Project Code Option: Add a drop down menu to select the inclusion/exclusion of the Project Code and Project Code Description fields. If included, fields should display between columns B and C (see example Drop-down Meno above)

4. Data Years Option: Add a drop-down menu to select the number of years to display. If included, additional years should be added in descending order, before the % Change column.

5. Cost Center Name Label: If the name for a Cost center name changed mid-year, then highlight that cost center label in a blue text.

6. Currency Format: Round all values to whole dollars, use dollar sign (\$) on grand total rows/columns only.

Sum Down

7. Report Footers: As with other Cognos reports, include a footer to show the ORG values, page number and date/time stamp.

8. Rerun Option: - Add a re-run button on the report page.

## Drill-through Output Specs

1. See Drill through sample

**Excel Output Specs** 

1. WIP